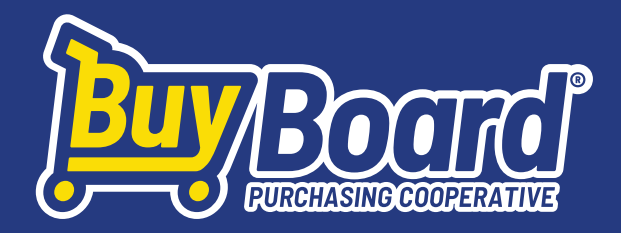

## Electronic Proposal Submission Guide v.2.24

## **Getting Started**

- 1. Visit **buyboard.com/vendor**
- 2. Click on the Vendor Log In button.
- 3. Click the Log In button.
- 4. Log in using your Username and Password for the vendor website.
- 5. Click the Login button.

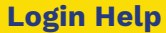

If you've forgotten your password:

- Click Trouble Logging In?
- Type your username or email address.
- Click Reset Password.

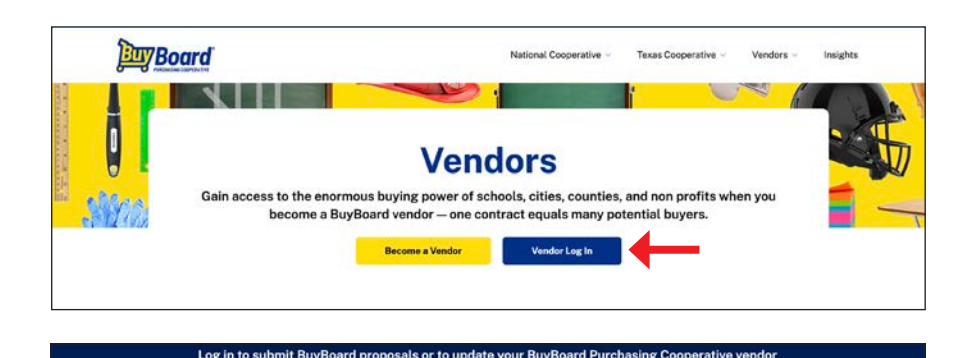

|          |                   |                   | 2                 |
|----------|-------------------|-------------------|-------------------|
| Login    |                   |                   |                   |
| Username |                   | 0                 |                   |
|          | Login<br>Username | Login<br>Username | Login<br>Viername |

- 5. Select the bid number (proposal invitation) to submit a response.
- 6. Select the Attributes tab. Fill in the required fields and save.

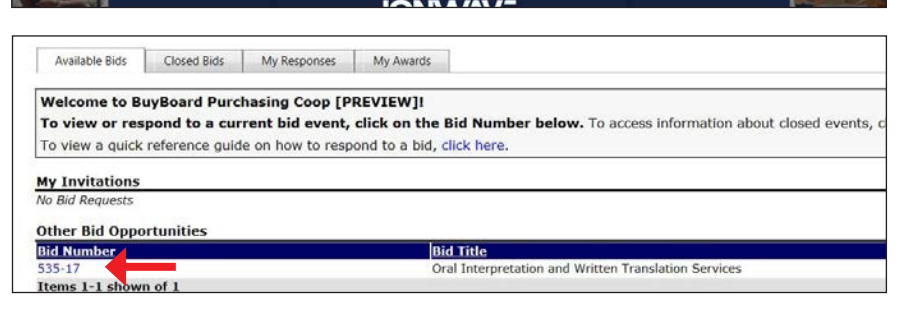

|                                    | Ļ                  |                 |                      |                     |  |
|------------------------------------|--------------------|-----------------|----------------------|---------------------|--|
| Event Details                      | Attributes         | Line Items      | Response Attachments | Response Submission |  |
| Bid Attributes                     |                    |                 |                      |                     |  |
| Save Sa                            | ve & Next 🔗        | Error Check     |                      |                     |  |
| Attributes 1 - 3                   | 0 shown of 14      | 9 • Page 1 of 5 | 5 shown              |                     |  |
| # Attribute                        |                    |                 |                      |                     |  |
| 1 Federal Ident<br>Federal Identif | tification Number  | er              |                      |                     |  |
| * Maximum 2                        | 0 characters allov | ved             |                      |                     |  |

7a. Select the Line Items tab to enter the required pricing information.

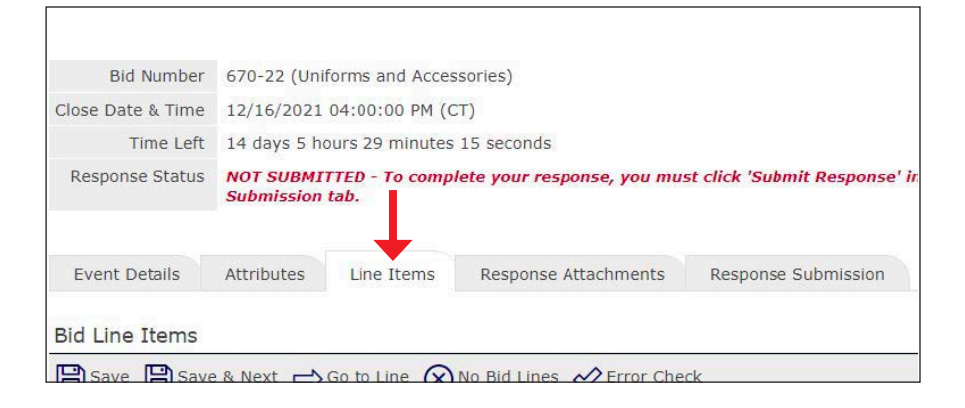

7b. Enter the required pricing information for each individual line item in the Response field. If you do not wish to propose on a particular line item, you must select No Bid. Click Save after making changes. Bid Line Items

Specification

Save 🗙 No Bid Lines 🔗 Error Check

Please state the discount (%) off catalog/pricelist for All Types of Free Standing

- 7c. (Optional) You may click Add Alternate to provide pricing information on a comparable product. After clicking, a box will appear to add a description, manufacturer name, manufacturer number, and price. Click Save after making changes.
- capacity with stainless steel cylinder; Front and Top load; Gas or Electric; Tub a be considered. Line excluded from response total Add Alternate No Bid Add Notes 2 Please state the discount (%) off catalog/pricelist for All Types of Stationary capacity with stainless steel cylinder; Gas or Electric; Tub and cover panel). Discount Off No response Line excluded from response total Add Alternate No Bid Add Notes Please state the discount (%) off catalog/pricelist for All Types of Hardmou Discount Off No Response 3 stainless steel cylinder; Gas or Electric; Tub and cover panel). Catalog/Pric Line excluded from response total Add Alternate No Bid Add Notes

Response Total: \$0.00

Extended

No Response

Rest. .se

Discount Off

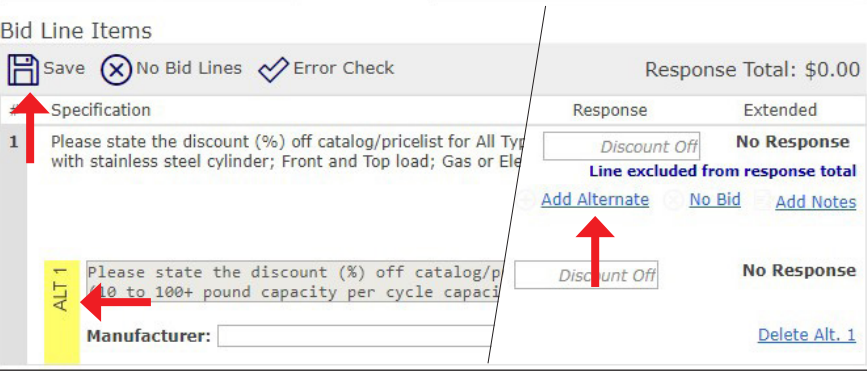

8a. Click on the Response Attachments tab.

| Bid Number        | 670-22 (Unit            | forms and Acces             | sories)                     |                       |  |  |  |
|-------------------|-------------------------|-----------------------------|-----------------------------|-----------------------|--|--|--|
| Close Date & Time | 12/16/2021              | 12/16/2021 04:00:00 PM (CT) |                             |                       |  |  |  |
| Time Left         | 14 days 5 ho            | ours 26 minutes             | 40 seconds                  |                       |  |  |  |
| Response Status   | NOT SUBMI<br>Submission | TTED - To comp<br>tab.      | lete your response, you mus | st click 'Submit Resp |  |  |  |
| Event Details     | Attributes              | Line Items                  | Response Attachments        | Response Submis:      |  |  |  |
| Requested Attac   | chments                 |                             |                             |                       |  |  |  |

8b. Select the upload button for each of the Requested Attachments. Theseare the forms that the Purchasing Cooperative has required from you.

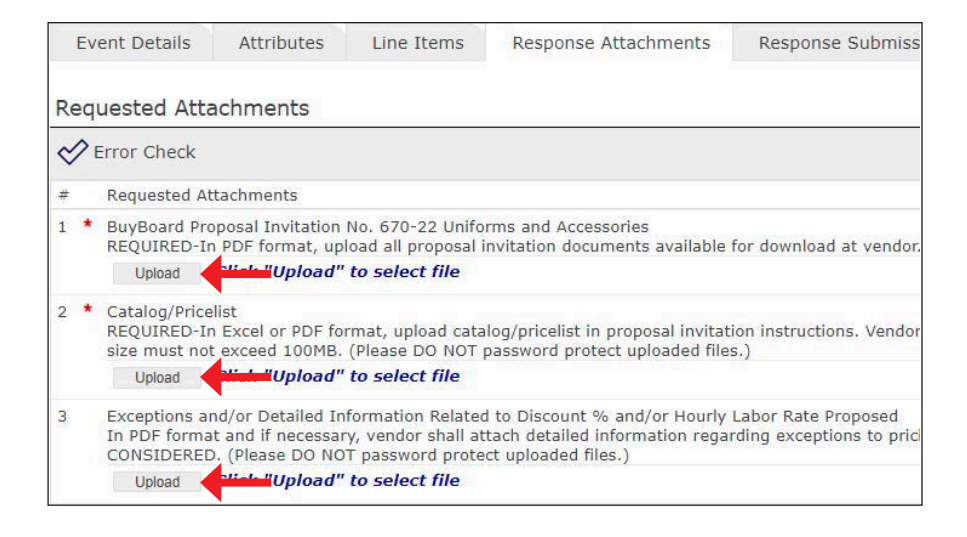

8c. A pop-up window will appear. Click the Select File button to select the document from your files.

8d. To upload, save the selected file.

| Event Details Attributes Line Items Response Attach                                                                                                    | ments Response Submission                                                                                                    |
|----------------------------------------------------------------------------------------------------|----------------------------------------------------------------------------------------------------|
| Requested Attachments                                                                                                    | 📄 BuyBoard Purchasing Coop                                                                                                    |
| 🔗 Error Check                                                                                                    | Select Attachment to Upload                                                                                                    |
| # Requested Attachments                                                                                                    | Cancel 🖹 Save                                                                                                    |
| BuyBoard Proposal Invitation No. 671-22 Awards, Trophies, and Pers<br>REQUIRED-In PDF format, upload all proposal invitation documents and the second second | Select File                                                                                                    |
| Upload Click "Upload" to select file                                                                                                    | BuyBoard Proposal Invitation No. 671-22 Awards, Trophies, and Perso<br>Products                                                                                                    |
| 2 Catalog/Pricelist<br>REQUIRED-In Excel or PDF format, upload catalog/pricelist in proposize must not exceed 100MB. (Please DO NOT password protect uplo<br>catalog. Click "Itaload" to calcot file.                                                                                                    | REQUIRED-In PDF format, upload all proposal invitation documents as<br>download at vendor.buyboard.com including any additional pages, as<br>(Please DO NOT password protect uploaded files.)<br>Note: The maximum file size limit is 250 MB |

| Event Details                                                                                                    | Attributes                            | Line Items                               | Response Attachments                                                                                                    | Response Submission |   |  |
|----------------------------------------------------------------------------------------------------|---------------------------------------|------------------------------------------|----------------------------------------------------------------------------------------------------|---------------------|---|--|
| Requested Att                                                                                                    | achments                              |                                          | BuyBoard Purchasing Coo                                                                                                    | p                   |   |  |
| Error Check                                                                                                    |                                       |                                          | Select Attachmen                                                                                                    | t to Upload         | _ |  |
| # Requested A                                                                                                    | ttachments                            |                                          | Cancel 🖹 Save 🗸                                                                                                    | <b>—</b>            |   |  |
| 1 * BuyBoard Pro                                                                                                    | oposal Invitation<br>n PDF format, up | No. 671-22 Award<br>load all proposal in | <ul> <li>Proposal No. 674-22.pdf × Re</li> </ul>                                                                                                    | move                |   |  |
| Upload Click "Upload" to select file                                                                                                    |                                       | BuyBoard Proposal Invitatio<br>Products  | on No. 671-22 Awards, Trophies, and Personal Recogniti                                                                                                    | on                  |   |  |
| <ul> <li>Catalog/Pricelist<br/>REQUIRED-In Excel or PDF format, upload catali-<br/>size must not exceed 100MB. (Please DO NOT p<br/>Upload Click "Upload" to select file</li> </ul> |                                       |                                          | Products<br>REQUIRED-In PDF format, upload all proposal invitation documents available for<br>download at vendor.buyboard.com including any additional pages, as necessary.<br>(Please DO NOT password protect uploaded files.)<br>Note: The maximum file size limit is 250 MB |                     |   |  |

8e. (Optional) Under the Response Attachments tab, you have the option to upload other response attachments that weren't requested by the Purchasing Cooperative. Select New and upload the files by following steps 7c-7d. Please note, the maximum file size is 250 megabytes.

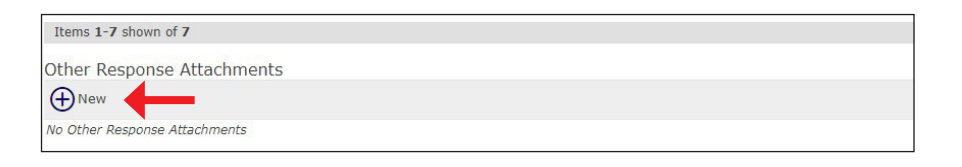

9a. Click on the Response Submission tab.

| Bid Number        | 670-22 (Uniforms and Accessories) |                         |                            |                                  |  |  |  |
|-------------------|-----------------------------------|-------------------------|----------------------------|----------------------------------|--|--|--|
| Close Date & Time | 12/16/2021 04:00:00 PM (CT)       |                         |                            |                                  |  |  |  |
| Time Left         | 14 days 5 ho                      | ours 2 minutes 5        | 57 seconds                 |                                  |  |  |  |
| Response Status   | NOT SUBMIT<br>Submission          | TTED - To compl<br>tab. | lete your response, you mu | st click 'Submit Response' in th |  |  |  |
| Event Details     | Attributes                        | Line Items              | Response Attachments       | Response Submission              |  |  |  |
|                   |                                   |                         |                            |                                  |  |  |  |

9b. Enter your full name, email address, and click Submit Response.

| Save              |                                                 |                     |                                 |
|-------------------|-------------------------------------------------|---------------------|---------------------------------|
| When you have     | completed your response, a                      | click the "Submit i | Response" button below.         |
| General/Corpo     | orate Address                                   | Your User Pr        | ofile                           |
| Supplier Name     | Example Company, Inc.                           | Title               |                                 |
| Address           | BuyBoard                                        | Name                | Example Company                 |
|                   | BuyBoard, TX 78627<br>one (800) 965-2919<br>Fax | Office Phone        |                                 |
| Phone             |                                                 | Fax Phone           |                                 |
| Fax               |                                                 | Mobile Phone        |                                 |
| Contact Name      |                                                 | Email               | bids@buyboard.com               |
| Email             |                                                 |                     |                                 |
| Digital Signat    | ure                                             |                     | · · · · · ·                     |
| By submitting you | ur response, you certify that y                 | are authorized to   | represent and bind your company |
| • Your Full Name  | e:                                              |                     | Your Email Address:             |
|                   |                                                 |                     |                                 |
|                   |                                                 |                     | Submit Response                 |

9c. Correctly submitted responses will have a date and time stamp.

| Bid Number        | TEST ATTRIBUTE  | TEST ATTRIBUTES (5-18-2021) (Commercial Washers) |                |                      |                     |  |  |  |
|-------------------|-----------------|--------------------------------------------------|----------------|----------------------|---------------------|--|--|--|
| Close Date & Time | 5/18/2021 03:3  | 5/18/2021 03:30:00 PM (CT)                       |                |                      |                     |  |  |  |
| Bid Duration      | 21 hours 45 min | utes 33 second                                   | s              |                      |                     |  |  |  |
| Response Status   | Response Subm   | itted - 5/18/2                                   | 021 10:08:27 A | м (СТ)               |                     |  |  |  |
| Award Details     | Event Details   | Attributes                                       | Line Items     | Response Attachments | Response Submission |  |  |  |

This document provides general guidance on submitting electronic proposals. All proposals must be submitted in accordance with the specific proposal invitation instructions or the proposal may not be considered.

19-170-0962AUG24

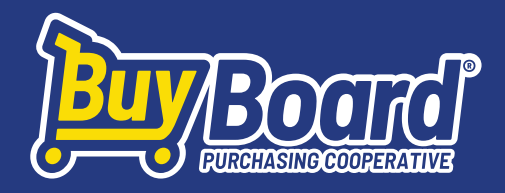

4

## **Questions?**

Call BuyBoard customer service at 800-695-2919 or email bids@buyboard.com. Our normal business hours are Monday–Friday, 8 a.m.–5 p.m. (Central Time).